IBM Cloud Object Storage System

# Veritas Storage Streamer Installation and Configuration Guide Bulletin ID: IBM\_COS\_VERITAS\_STREAMER\_2016-01

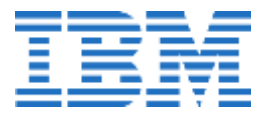

This edition applies to IBM Cloud Object Storage System and is valid until replaced by new editions. © **Copyright IBM Corporation Copyright, 2016.** US Government Users Restricted Rights – Use, duplication or disclosure restricted by GSA ADP Schedule Contract with IBM Corp.

## **Table of Contents**

| Table of Contents                                                                  | 3      |
|------------------------------------------------------------------------------------|--------|
| Support information                                                                | 4      |
| Revision History                                                                   | 4      |
| Introduction                                                                       | 5      |
| Configuration Diagram                                                              | 5      |
| Mapping Enterprise Vault to IBM Cloud Object Storage<br>Concepts                   | 5      |
| Prerequisites and Dependencies                                                     | 7      |
| Minimum Software Versions                                                          | 7      |
| IBM Cloud Object Storage Vault Configuration                                       | 7      |
| LimitationsandConstraints                                                          | 7      |
| InstallationandConfigurationInstructions                                           | 8      |
| Install IBM Cloud Object Storage VeritasStorageStreamer of Enterprise Vault Server | m<br>9 |
| CreateVaultStoreGroupandVaultStore                                                 | 11     |
| Logging Configuration                                                              | 23     |
| Reference                                                                          | 24     |
| Notices                                                                            | 25     |
| Trademarks                                                                         | 27     |

## **Support information**

For more information on the product or help with troubleshooting, contact IBM Support at IBMCloudStorageSupport@us.ibm.com or visit the Directory of worldwide contacts.

## **Revision History**

|                 | lle      | Description                                      |
|-----------------|----------|--------------------------------------------------|
| 2.0 12          | December | Addition of EV12 to IBM Cloud Object Storage and |
| 20 <sup>2</sup> | 16       | Microsoft Windows+SQL 2012 versions.             |

## Introduction

The IBM Cloud Object Storage Veritas Storage Streamer is installed on an Enterprise Vault server and serves as a remote interface between Enterprise Vault and a IBM Cloud Object Storage, formerly known as the 'Cleversafe dsNet', as primary storage.

## **Configuration Diagram**

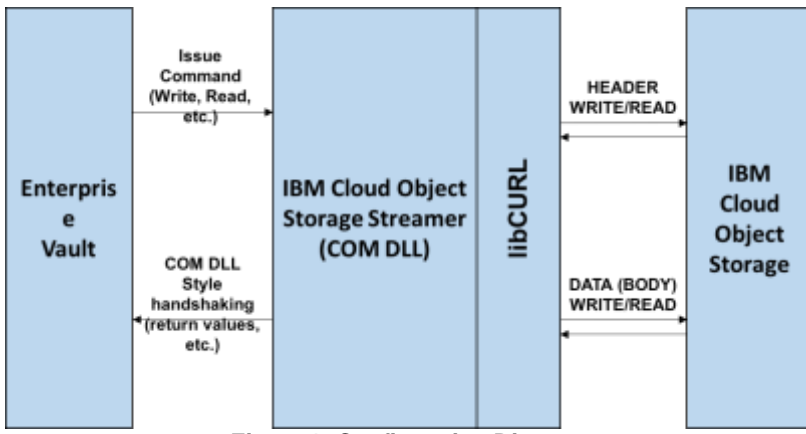

Figure 1. Configuration Diagram

## Mapping Enterprise Vault to IBM Cloud Object Storage Concepts

Enterprise Vault archives data in containers called Vault Stores which are logically grouped within Vault Store Groups. Each Vault Store is partitioned into Open, Ready and Closed Partitions. At any point in time there is only one Open Partition within a Vault Store.

Vault Stores and Vault Store Groups are configured in Enterprise Vault using the Vault Admin Console (VAC). When configuring a New Vault Store, 'Cleversafe dsNet' can be selected as the Storage Type. Each New Vault Store must be configured with an initial Partition. When configuring this partition, details of an existing IBM Cloud Object Storage vault must be provided including the IP Address of the Accesser, Port, Protocol, Authentication and the name of the IBM Cloud Object Storage Vault. The details of an existing IBM Cloud Object Storage vault must be provided for every New partition configured using the VAC. The IBM Cloud Object Storage vault configuration must have Index-enabled and Versioning-disabled. The cardinality possible between a Vault Store Partition and a IBM Cloud Object Storage vault is N:1.

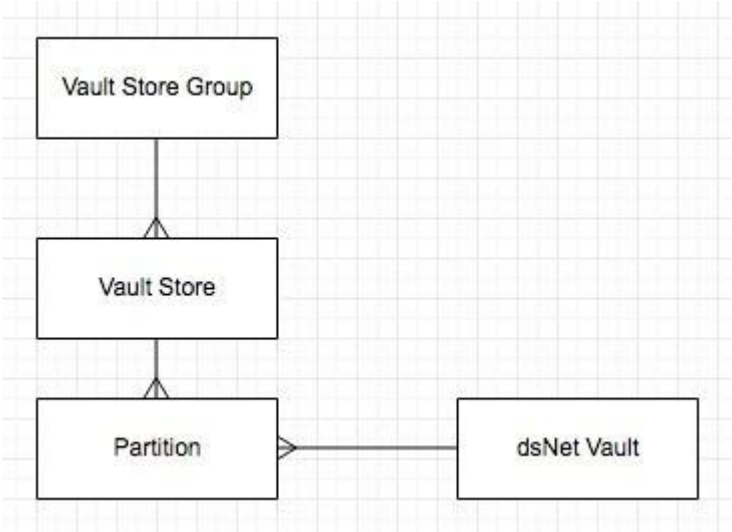

Figure 2. Cardinality Diagram

Each Vault Store can only have one Active IBM Cloud Object Storage vault (associated through the Open partition). A Vault Store can have multiple Closed and Ready partitions, and one Open Partition, all pointing to different IBM Cloud Object Storage vaults. Vault store partitions in a vault store can be of different storage types. The Open partition will be used and when it has closed, EV will use the next available (Ready) partition, if any exist.

As a normal practice a partition is typically configured to a different storage type/location. Even though partitions on different Vault Stores can be pointed to the same IBM Cloud Object Storage Vault, this is not recommended by IBM.

The table below summarizes the key Enterprise Vault concepts and how they relate to IBM Cloud Object Storage concepts.

| Enterprise Vault Concept | Description                                                                                                    | Related IBM Cloud Object Storage<br>Concept                                                                                             |
|--------------------------|----------------------------------------------------------------------------------------------------|----------------------------------------------------------------------------------------------------|
| Vault Store              | Enterprise Vault stores archives in Vault Stores.<br>Vault Stores contain one or more Enterprise Vault<br>partitions that can reside on any of the supported<br>storage media, including the 'IBM Cloud Object<br>Storage' storage type. | A Vault Store is a logical container in Enterprise<br>Vault, and maps to IBM Cloud Object Storage<br>through the partitions it contains |
| Vault Store Group (VSG)  | A VSG is a logical collection of Vault<br>Stores                                                                                                    | Vault Store Groups are logical concepts in<br>Enterprise Vault, and have no direct mapping in<br>IBM Cloud Object Storage.              |
| Vault Store Partitions   | Vault Stores are subdivided into partitions. Only<br>one partition can be open in each Vault Store.<br>This is the active partition in which Enterprise<br>Vault archives data.                                                          | Vault Store Partitions map directly to IBM<br>Cloud Object Storage Vaults                                                               |
| Open Partition           | An Open Partition is the current active Partition in which Enterprise Vault data is being written                                                                                                    | The open partition is the current active partition mapped to a IBM Cloud Object Storage Vault                                           |
| Ready Partition          | Each Vault Store can have a number of Ready<br>Partitions. A Ready Partition is the next available<br>partition to be used.                                                                                                    | Each ready partition maps to a IBM Cloud Object<br>Storage Vault                                                                        |
| Closed Partition         | Each Vault Store can have any number of Closed Vault Store Partitions. Enterprise Vault does not archive content into partitions that are closed.                                                                                        | Each closed partition maps to a IBM Cloud Object<br>Storage Vault                                                                       |

| Table 1. Enterprise | e Vault - | IBM | Cloud | Object | Storage | concepts |
|---------------------|-----------|-----|-------|--------|---------|----------|
|---------------------|-----------|-----|-------|--------|---------|----------|

## **Prerequisites and Dependencies**

### **Minimum Software Versions**

The functionality described in this document was tested with Veritas Enterprise Vault software version 11.0.1 and 12.1.0, IBM Cloud Object Storage release 3.6.x and 3.8.x, and Windows Server versions. The following table contains all required dependency information.

#### Table 2. Dependency Information

| Software           | Version                               |
|--------------------|---------------------------------------|
| Windows Server     | 2008 R2 (WOW 64) and 2012 R2 (WOW 64) |
| Windows SQL Server | 2008 R2 and 2012                      |

### IBM Cloud Object Storage Veritas Storage Streamer Installer

Obtain the CleversafeDSNetPluginSetup.exe plugin from IBM Cloud Object Storage support team.

## **IBM Cloud Object Storage Vault Configuration**

The IBM Cloud Object Storage vault used to host EV partitions must have index enabled and versioning disabled.

## **Limitations and Constraints**

There are a few constraints that must first be considered when planning for the use of Veritas NetBackup software. These considerations are described in further detail in the next section.

#### **Enterprise Vault Features not supported**

- WORM
- Device level sharing
- SIS capabilities / de-duplication

#### **Supported Authentication**

Only Manager based and AD based authentication is supported.

## Installation and Configuration Instructions

The instructions below detail the steps necessary to install and configure IBM's Cloud Object Storage Veritas Storage Streamer with Veritas Enterprise Vault software. These instructions assume the following:

- IBM Cloud Object Storage system is installed and configured.
- IBM Cloud Object Storage vault has been deployed to an Accesser appliance.
- You know the IP address or hostname of the Accesser appliance.
- You know the name of the IBM Cloud Object Storage vault and the username and password required to access the vault.
- The Host system for Veritas Enterprise Vault server software is installed and configured.
- You have Administrator privilege on the Veritas Enterprise Vault server where IBM Cloud Object Storage Streamer will be installed.

# Install IBM Cloud Object Storage Veritas Storage Streamer on Enterprise Vault Server

#### **Obtain IBM Cloud Object Storage Veritas Storage Streamer Installation Package**

Log in to the Veritas Enterprise Vault server as an Enterprise Vault account user, then download CleversafeDSNetPluginSetup.exe to the desired install directory. The Enterprise Vault account user should have admin privileges on the Windows Server to install the IBM Cloud Object Storage Veritas Storage Streamer plugin.

#### Installing IBM Cloud Object Storage Veritas Storage Streamer Plugin

The IBM Cloud Object Storage Veritas Storage Streamer plugin (CleversafeDSNetPluginSetup.exe) should be installed on each Enterprise Vault Server in your network. Double click on the installation file CleversafeDSNetPluginSetup.exe. This will automate the install and registration of the storage streamer dsnetStreamer.dll.

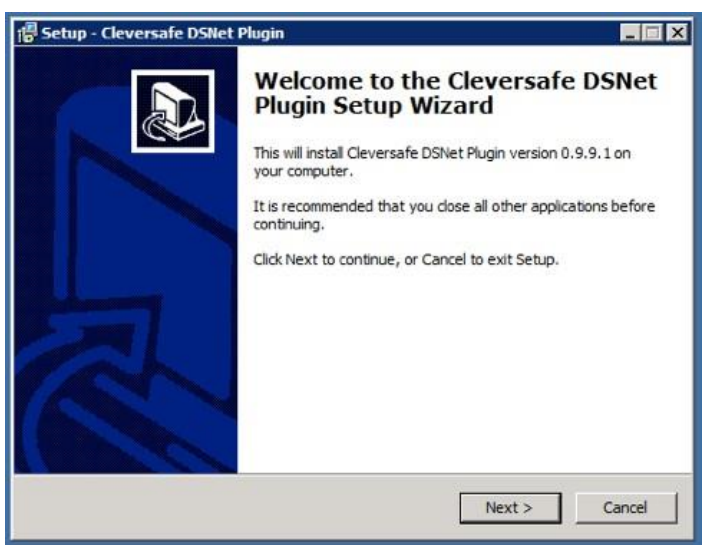

Figure 3. Installer Wizard Setup

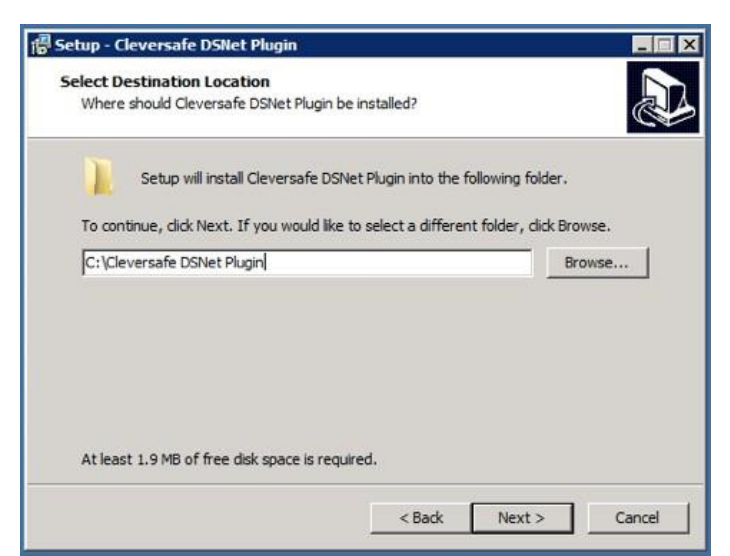

Figure 4. Select Destination Folder

| Setup - Cleversafe DSNet Plugin                                  |                                                  |
|------------------------------------------------------------------|--------------------------------------------------|
| Ready to Install<br>Setup is now ready to begin installing       | g Cleversafe DSNet Plugin on your computer.      |
| Click Install to continue with the insta<br>change any settings. | allation, or click Back if you want to review or |
| Destination location:<br>C: \Cleversafe DSNet Plugin             | *                                                |
|                                                                  |                                                  |
|                                                                  | ¥.                                               |
| x                                                                | <u>الا</u>                                       |
|                                                                  | < Back Install Cancel                            |

Figure 5. Install Storage Streamer

| Setup - Cleversafe DSNet Plugin                                                          |        |
|------------------------------------------------------------------------------------------|--------|
| Installing<br>Please wait while Setup installs Cleversafe DSNet Plugin on your computer. |        |
| Extracting files<br>C:VGeversafe DSNet Plugin 2VdsNetStreamer.dll                        |        |
|                                                                                          |        |
|                                                                                          |        |
|                                                                                          |        |
|                                                                                          |        |
|                                                                                          |        |
| <u></u>                                                                                  |        |
|                                                                                          | Cancel |

Figure 6. Extracting dsNetStreamer.dll

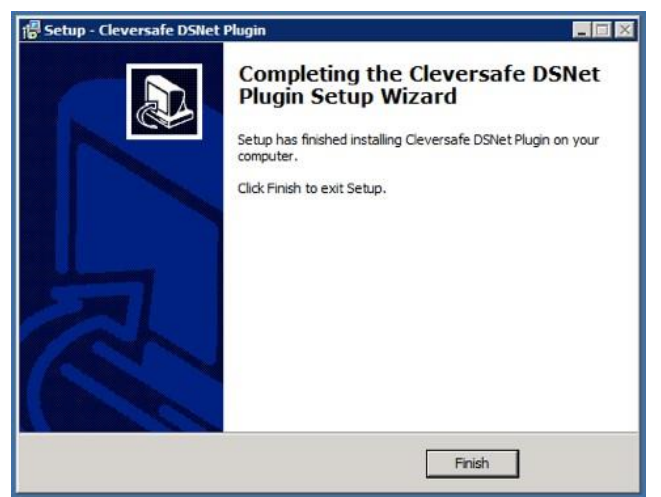

Figure 7. Finish Plugin Setup Wizard

## Create Vault Store Group and Vault Store

The Vault Stores created in this section will be used to access the IBM Cloud Object Storage medium.

#### **Create New Vault Store Group**

1. Right-click on Vault Store Group in the VAC. Select New, Vault Store Group.

| Interprise Vault                                                                                                    |                                     |                       |                      |   | - 🗆 X |
|----------------------------------------------------------------------------------------------------|-------------------------------------|-----------------------|----------------------|---|-------|
| 6 File Action View F                                                                                                    | avorites Tools Wind                 | dow Help              |                      |   | - & × |
| (* *) 🖄 📅 📋 🛅                                                                                                    | 0 🔒 🛛 🖬 🖉                           | 1 🖧 👫 🖭               | 9- <b>11:</b> (11) 🕐 |   |       |
| Console Root<br>Console Root<br>Co | host<br>al)<br>ess<br>Vault Servers | lame<br>₴ VaultStore1 | Description          |   |       |
| Vau                                                                                                    | Reporting                           |                       |                      |   |       |
| 10                                                                                                    | New                                 | >                     | Vault Store Group    |   |       |
| > 🔤 Indexin<br>> 🚉 Persona<br>> 🐝 Extensions                                                                                                    | View<br>New Window from H           | ><br>Here             |                      |   |       |
| Enterprise Vaul                                                                                                    | New Taskpad View                    |                       |                      |   |       |
| C                                                                                                    | Refresh<br>Export List              | _                     |                      |   |       |
| creates a new item in this                                                                                                    | Heln                                |                       |                      | 1 |       |

Figure 8. Create New Vault Store Group

2. The New Vault Store Group wizard displays. Select Next.

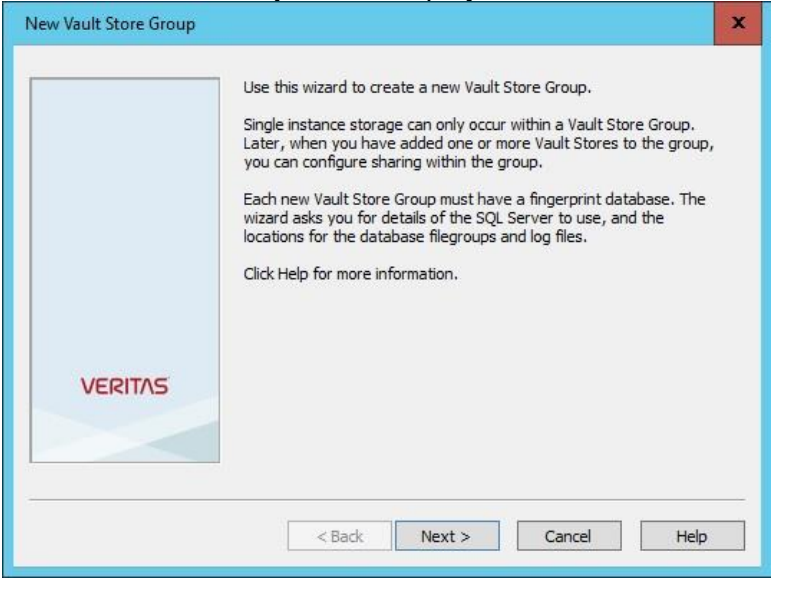

Figure 9. Create New Vault Store Group Wizard

3. Enter Name and Description for new Vault Store Group, and select Next.

|         | Enter a name for the new Vault Store Group. FSAVSG1                                      |
|---------|------------------------------------------------------------------------------------------|
| VERITAS | Enter a description for the new Vault Store Group.           Self Cert Vault Store Group |
| ~       |                                                                                          |

Figure 10. Name and Description

4. Enter the name of the SQL server to be used for the Vault Store Group Fingerprint Database, and select **Next**.

|         | New Vault Store Group                                                                                                    |             |  |  |
|---------|----------------------------------------------------------------------------------------------------|-------------|--|--|
|         | You must create a fingerprint database for the Vault Store Group.<br>Select or browse for the SQL server or listener that you want to use<br>for the Vault Store Group fingerprint database.<br>SQL Server: |             |  |  |
|         | EVSCSQL.REDENSC.COM                                                                                                    | ♥ Browse    |  |  |
| VERITAS |                                                                                                    |             |  |  |
|         | < Back Next >                                                                                                    | Cancel Help |  |  |

Figure 11. SQL server to be used

5. Enter the SQL **Primary filegroup** and **Transaction log** locations. Make sure the field Configure additional locations for the non-primary file groups is **unchecked**, and select **Next**.

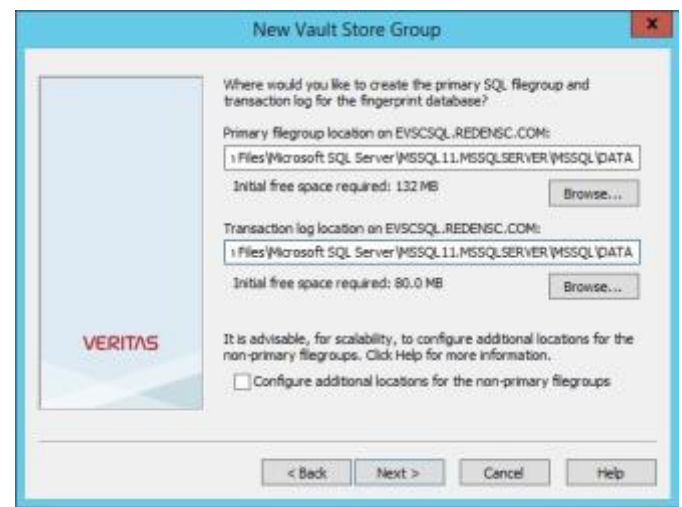

Figure 12. SQL Primary file group and transaction log

6. Confirm the Vault Store Group Information you have entered, and select Next

|         | You have now entered all the<br>Vault Store Group:                                                                                          | information required to create the n                                                                               |
|---------|----------------------------------------------------------------------------------------------------|----------------------------------------------------------------------------------------------------|
|         | Vault Store Group<br>Name:<br>Description:<br>Computer:<br>You have chosen:<br>Create fingerprint database<br>– Primary filegroup location: | FSAVSG1<br>Self Cert Vault Store Group<br>EVSCEV01<br>on SQL Server: EVSCSQL,REDENSC<br>C:IProgram Piles/Microsoft |
| VERITAE | < III                                                                                                    | > cityrogrammestradosur.                                                                                           |
|         | Click Next to create the new V<br>database.                                                                                                 | ault Store Group and fingerprint                                                                                   |

Figure 13. Confirm Vault Store Group

7. Select **Next** to create the new Vault Store Group and fingerprint database.

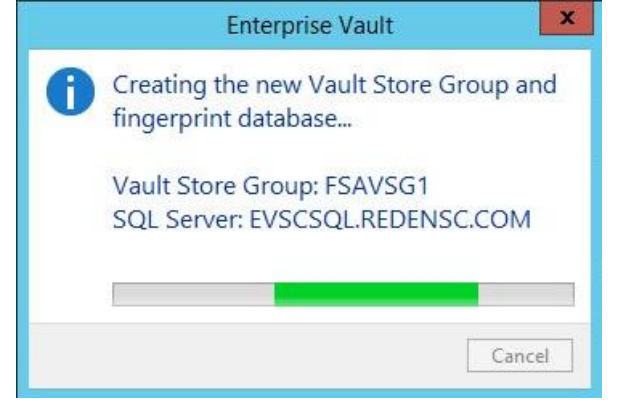

Figure 14. Creating New Vault Store Group and fingerprint database @ Copyright IBM Corp. Copyright 2017

8. Observe that the Vault Store Group and fingerprint database have been successfully created. Select **Next** to create a new Vault Store.

| New Vault Store Group |                                                                                                    | x |
|-----------------------|----------------------------------------------------------------------------------------------------|---|
| VERITAS               | The new Vault Store Group and the fingerprint database have been<br>successfully created and are ready for use.<br>You must add a Vault Store to this Vault Store Group before you can<br>use it for archiving. Click Next to create a Vault Store. |   |
|                       | < Back Next > Cancel Help                                                                                                    |   |

Figure 15. Create new Vault Store

#### **Create New Vault Store**

1. Select Next to create a new Vault Store

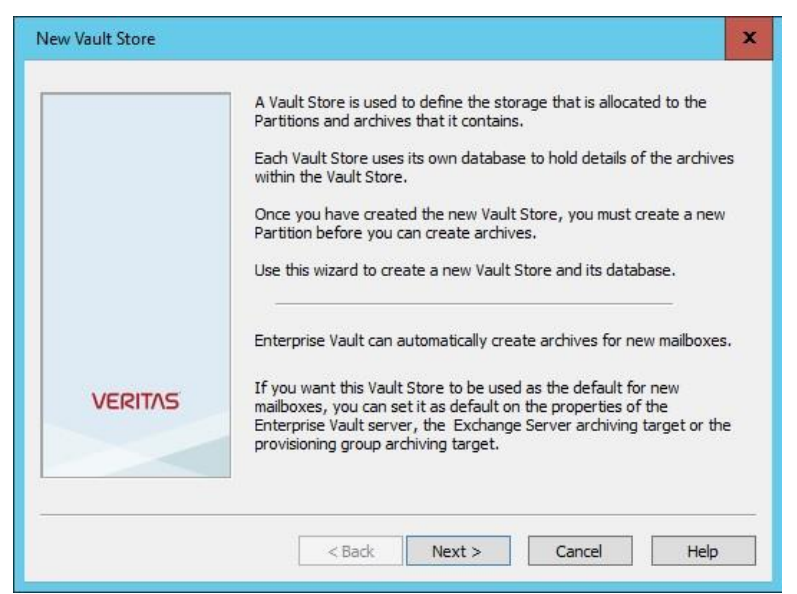

Figure 16. Create New Vault Store

2. Select **server** to specify the computer with the Storage Service to be used, and select **Next**.

|         | New Vault Store                                                                                                    |
|---------|----------------------------------------------------------------------------------------------------|
|         | On which computer is the Storage Service that you want the new<br>Vault Store to use?<br>Computers with Storage Services: |
|         | SCEVSite SCEVServer.REdenSC.Com (EVSCEV01) SCEVServer2.REdenSC.Com (EVSCEV02)                                             |
|         |                                                                                                    |
| VEDITAE |                                                                                                    |
| VERIIAS |                                                                                                    |
|         |                                                                                                    |
|         | < Back Next > Cancel Help                                                                                                 |

Figure 17. Select server

3. Enter the Name and Description for the new Vault Store, and select Next.

| New Vault Store | 2                                                                                          |
|-----------------|--------------------------------------------------------------------------------------------|
|                 | Enter a name for the new Vault Store.  FSAVS1  Enter a description for the new Vault Store |
|                 | Vault Store Self Cert                                                                      |
| VERITAS         |                                                                                            |
|                 | < Back Next > Cancel Help                                                                  |

Figure 18. Name and Description

4. Enter **SQL Server name** to be used for the Vault Store Database, and select **Next**.

|         | Select or browse for the SQL server<br>for the Vault Store database: | or listener that you want to |
|---------|----------------------------------------------------------------------|------------------------------|
|         | SQL Server:                                                          |                              |
|         | EVSCSQL.REDENSC.COM                                                  | Browse                       |
| VERITAS |                                                                      |                              |
|         |                                                                      |                              |

Figure 19. SQL Server

5. Enter the locations of the Vault Store Database and Transaction log, and select Next.

|         | New Vault Store                                                                     |                            |
|---------|-------------------------------------------------------------------------------------|----------------------------|
|         | Where would you like the new Vault Store data<br>its transaction log to be created? | base and                   |
|         | Vault Store Database location on EVSCSQL.REE                                        | ENSC.COM:                  |
|         | 1 Files Microsoft SQL Server MSSQL11.MSSQL                                          | SERVER (MSSQL \DATA        |
|         | Initial free space required: 100 MB                                                 | Browse                     |
|         | Transaction log location on EVSCSQL.REDENSC                                         | .COM:<br>SERVER\MSSQL\DATA |
| VERITAS | Initial free space required: 80.0 MB                                                | Browse                     |
|         |                                                                                     |                            |

Figure 20. Vault store database and transaction log

6. Ensure that *Remove original items* is selected. For **Default behavior** select Yes, *in the storage queue*, and select **Next**.

|         | When an item is archived, a safety copy is retained<br>when to delete this safety copy. Click Help for more<br>Remove original items<br>Do you want to retain safety copies until the Vau<br>partition has been backed up or replicated?<br>Default behavior: | l. You must specif<br>e information.<br>It Store |
|---------|----------------------------------------------------------------------------------------------------|--------------------------------------------------|
|         | Yes, in the storage queue                                                                                                    | ¥                                                |
|         | For journal archives:                                                                                                    |                                                  |
| VERITAS | Yes, in the storage queue                                                                                                    | Ŷ                                                |
|         |                                                                                                    |                                                  |

Figure 21. Behavior of storage queue

7. Confirm the Vault Store Information you have entered, and select **Next**. The new Vault Store is created.

|         | Vault Store                                               | 8                                                                          |                                          |         |   |
|---------|-----------------------------------------------------------|----------------------------------------------------------------------------|------------------------------------------|---------|---|
|         | Vault Stor                                                | e                                                                          |                                          |         | 2 |
|         | Name:<br>Descriptio<br>Computer<br>You have<br>– to creat | FSAVS1<br>FSAVS1<br>Self Cer<br>EVSCEV<br>chosen:<br>te the Vault Store of | t Vault Store<br>01<br>database on SQL S | erver   |   |
|         | EVSCSQ                                                    | L.REDENSC.COM.                                                             |                                          |         |   |
| VEDITAE | <                                                         | Ш                                                                          |                                          | >       | f |
|         | Click Next                                                | to create the new                                                          | Vault Store and da                       | tabase. |   |

Figure 22. Vault store information

8. Wait while the new Vault Store is created.

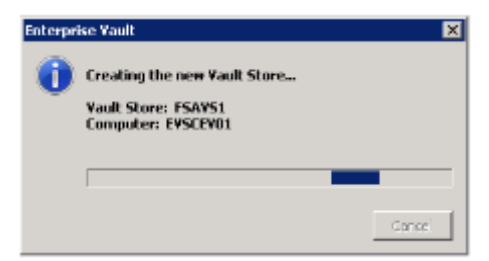

Figure 23. Wait while new vault store is ready

9. Confirm Vault Store Creation. Select Next.

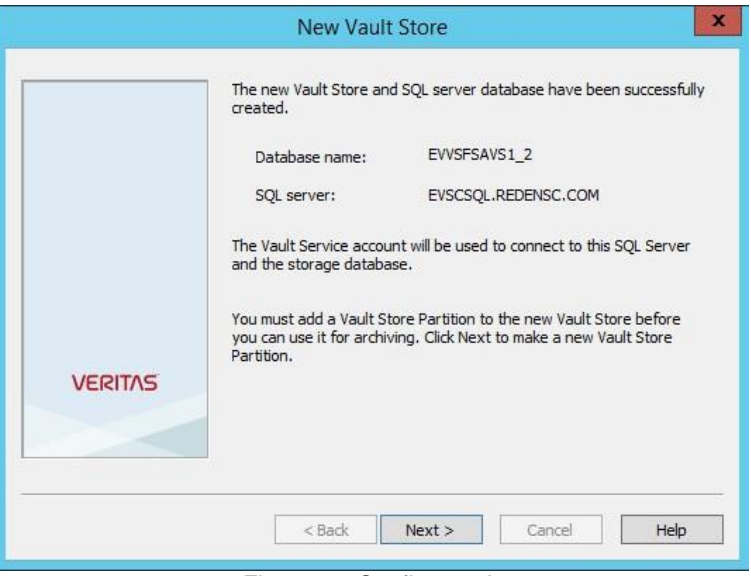

Figure 24. Confirm vault

#### **Create a New Partition**

1. New Vault Store Creation will automatically proceed to create a New Partition. Select Next.

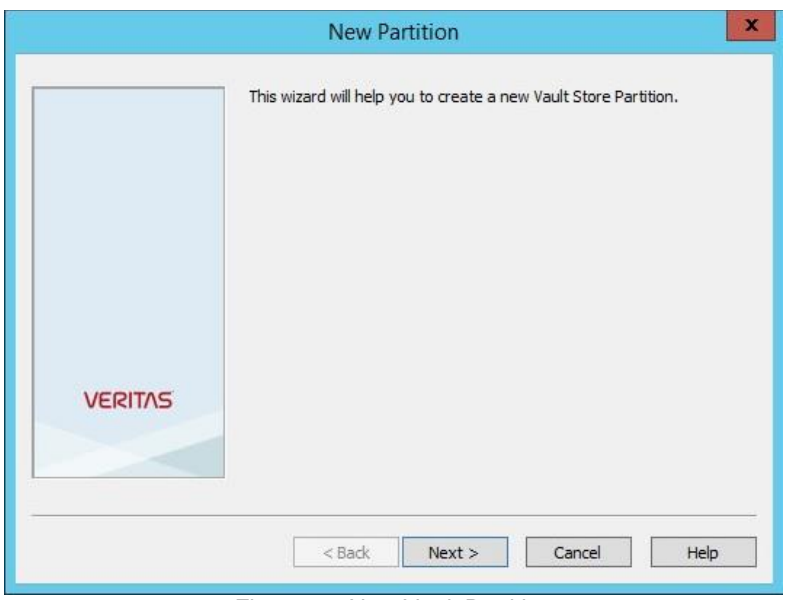

Figure 25. New Vault Partition

2. Enter the **Name** and **Description** of the partition. Check that *Open* is selected from the **Create this new partition** drop-down list, and select **Next**.

| New Partition | x                                                                                                    |
|---------------|----------------------------------------------------------------------------------------------------|
| VERITAS       | Enter a name and a description for the new Vault Store Partition. Name:  VaultStore Ptn1  Description:  Partition of Vault Store VaultStore  A Vault Store can have only one partition open for archiving. If you open this new partition, any existing open partition will be dosed. |
|               | Create this new partition: Open                                                                                                    |

Figure 26. New Vault Partition Name/Description

3. Select the storage system '*Cleversafe dsNet*' from the **Storage Type** drop-down list, and select Next.

|         | New Partition                                                                                                    | x      |
|---------|----------------------------------------------------------------------------------------------------|--------|
|         | Enterprise Vault can create a Vault Store Partition on various typ<br>storage. Click Help for more information.                                                       | bes of |
|         | Storage type:                                                                                                    |        |
|         | NTFS Volume                                                                                                    | ~      |
|         | NTFS Volume<br>Plasmon UDO Archive Appliance                                                                                                    | ^      |
|         | HYDRAstor<br>Data Domain<br>FUJITSU ETERNUS Disk Storage Systems<br>Oracle ZFS Storage Appliance<br>EMC Isilon OneFS Scale Out Storage<br>IBM Storwize V/2000 Unified |        |
| VERITAS | IBM Scale Out Network Attached Storage (SONAS)<br>Symantec Cluster File System<br>Pillar Axiom                                                                        |        |
|         | EMC Celerra Unified Storage Platforms                                                                                                    |        |
|         | EMC Centera<br>EMC Atmos                                                                                                    |        |
|         | EMC Elastic Cloud Storage (ECS)                                                                                                    |        |
|         | Hitachi Content Platform (HCP)                                                                                                    |        |
|         | NetApp Device                                                                                                    |        |
|         | NetApp StorageGRID (HTTP)                                                                                                    |        |
|         | Caringo Swarm                                                                                                    |        |
|         | Cleversafe dsNet                                                                                                    |        |
|         | Figure 27. Select storage type                                                                                                    |        |

4. Configurable Parameters for connection settings.

The following parameters must be configured for the IBM Cloud Object Storage Streamer in the Vault Admin Console (VAC) when creating a new vault store partition, as described in Create Vault Store Group and Vault Store.

| Name                                     | Default Value      | Description                                                                                                    | Required |
|------------------------------------------|--------------------|----------------------------------------------------------------------------------------------------|----------|
| Accesser IP                              | N/A                | IP address or hostname of the<br>Accesser Appliance                                                                                                    | Yes      |
| Protocol                                 | http               | http or https                                                                                                    | Yes      |
| Port                                     | 80 (443 for https) | Port                                                                                                    | Yes      |
| Vault Name                               | N/A                | Vault name configured on IBM Cloud<br>Object Storage system (Index<br>enabled & Versioning disabled)                                                                                                    | Yes      |
| Disable Peer Certificate<br>Verification | False              | False: For https only, do not verify<br>authenticity of peer's certificate.<br>True: This setting means that the<br>client will not attempt to verify the<br>certificate of the Accesser or load<br>balancer when using https. The<br>devices ship with self-signed<br>certificates by default. If you want to<br>use https and do not want to disable<br>this option, you must configure your<br>clients to trust certificates issued by<br>the IBM Cloud Object Storage<br>Manager | Yes      |
| Server Authentication                    | N/A                | Username and Password to access<br>Vault                                                                                                    | Yes      |

Table 3. Configuration Parameters

5. Run the **Connectivity Test** to determine the performance of the partition in single instance storage, and select **Next**. You will see a confirmation dialog when the IBM Cloud Object Storage connection test succeeds.

|         | New Partition                        | ×                      |
|---------|--------------------------------------|------------------------|
|         | Cleversafe dsNet connection settings |                        |
|         | Setting                              | Value                  |
|         | Accesser IP                          | 172.20.12.21           |
|         | 🛆 Protocol                           | HTTPS                  |
|         | 🛆 Port                               | 443                    |
|         | 🛆 Vault Name                         | evtest                 |
|         | 🛆 Disable Peer Certificate Verifica  | True                   |
|         | Server Authentication                | evtest:p@ssw0rd        |
|         |                                      |                        |
|         | Reset All Test                       | Modify                 |
|         | Description                          |                        |
| VERITAS | The username:password required to ac | cess the dsNet server. |
|         |                                      |                        |
|         |                                      |                        |
|         |                                      |                        |
|         |                                      |                        |
|         | < Back Next >                        | Cancel Help            |

Figure 28. Connection settings test

6. If **Test** connectivity fails, it should not be possible to proceed through the wizard. Select **Next.** 

|                |                              |                      | _ |
|----------------|------------------------------|----------------------|---|
| list settings. | trom: Cleversate dsNe        | et                   | _ |
| Setting        |                              | Value                |   |
| Acces          | ser IP                       | 3Accessers.ait.cleve |   |
|                | Enterprise V                 | /ault                | : |
|                |                              |                      |   |
| A              | Cleversafe dsNet connec      | tion test succeeded. |   |
|                | Streamer Version:            | 1.0.0.1              |   |
|                | Storage System Version:      | 0.9.9.0              |   |
|                |                              |                      |   |
|                |                              | 011                  |   |
|                |                              | OK                   | 1 |
| IP addres      | s or nosmame of the Accesser | appliance.           |   |
|                |                              |                      |   |
|                |                              |                      |   |
|                |                              |                      |   |
|                |                              |                      |   |

Figure 29. Connection settings test

7. In the Partition Rollover drop-down list, Leave the value as Not Enabled. Select Next.

|         | Volume        |                    |     |
|---------|---------------|--------------------|-----|
|         | When volume   | reaches 5 🔷 % free |     |
|         | ○ When volume | reaches 1 GB V     | ree |
|         | Time          |                    |     |
|         | After 3       | 🔆 Months 🗸         |     |
| VERITAS | O On          |                    |     |
|         | -             | <u></u>            |     |

Figure 30. Partition Rollover

8. For the partition scan interval, **Uncheck** the Scan partition every.

| Additionally you can set a parti<br>replication, if required. | tion scan interval to check for |
|---------------------------------------------------------------|---------------------------------|
| Scan partition every                                          | 60 📻 minutes                    |
|                                                               |                                 |

Figure 31. Partition scan interval

9. Select **Finish** on the Partition Summary.

| New Partition |                                                                                               |   |  |  |
|---------------|-----------------------------------------------------------------------------------------------|---|--|--|
|               | You have now entered all the information required to create the new<br>Vault Store Partition: | , |  |  |
|               | Vault Store Partition       A         ====================================                    |   |  |  |
| VERITAS       | Click Finish to create the new Partition.                                                     | _ |  |  |
|               | < Back Finish Cancel Help                                                                     |   |  |  |

Figure 32. Partition summary

10. Select **Finish** on Partition Completion.

| New Partition |                                                                                   | x |
|---------------|-----------------------------------------------------------------------------------|---|
|               | The new Vault Store Partition has been successfully created and is ready for use. |   |
| VERITAS       |                                                                                   |   |
|               | < Back Finish Cancel                                                              | _ |

Figure 33. Partition completion

- Check that the Vault Store Group, Vault Store, and Partition have been created without any errors.
- Check the Veritas Enterprise Vault event log for any errors.

## Logging Configuration

Enterprise Vault logging is managed by Windows Event Viewer and can be accessed as illustrated below in the Event Viewer Window.

| Event Viewer                                                                                                    |                                                                                                    |                                                                                                    |                                                                                                    |                                                                                                    |                                                                                                    | - 0 |
|----------------------------------------------------------------------------------------------------|----------------------------------------------------------------------------------------------------|----------------------------------------------------------------------------------------------------|----------------------------------------------------------------------------------------------------|----------------------------------------------------------------------------------------------------|----------------------------------------------------------------------------------------------------|-----|
| File Action View Help                                                                                                    |                                                                                                    |                                                                                                    |                                                                                                    |                                                                                                    |                                                                                                    |     |
|                                                                                                    |                                                                                                    |                                                                                                    |                                                                                                    |                                                                                                    |                                                                                                    |     |
| Event Viewer (Local)     Custom Views     Windows Logs                                                                                                    | Symantec Enterpris                                                                                                    | e Vault Number of events<br>ste and Time                                                                                                    | : 9,368<br>Source                                                                                                    | Event ID Task                                                                                                    | Actions Symantec Enterprise Vault                                                                                      |     |
| Applications and Services Logs     Active Directory Web Services     DFS Replication     DFS Replication     DFSN-Rev     DFSN-Rev     DFSN-Service     Drentory Service     Drentory Service     Hardware Events     Internet Explorer     Key Management Service     Microsoft     Microsoft     Microsoft     Microsoft     Symarkee Enterprise Vauk     Symarkee Enterprise Vauk Converters     Symarkee Enterprise Vauk Converters     Symarkee Enterprise Vauk Converters     Symarkee Enterprise Vauk Converters     Subscriptions | Jartomation 9     Jartomation 9     Jartoma | (14)(2015 4)(25:40 PM<br>(16)(2015 4)(25:40 PM<br>(16)(2015 4)(25:40 PM<br>(16)(2015 4)(26:40 PM<br>(16)(2015 3)(4)(26:40 PM<br>(16)(2015 3)(4)(26:40 PM<br>(16)(2015 3)(29:00 PM | Enterprise Vault<br>Enterprise Vault<br>Enterprise Vault<br>Enterprise Vault<br>Enterprise Vault<br>Enterprise Vault<br>Enterprise Vault | 6222 Store<br>6659 Store<br>28944 Store<br>28944 Store<br>28944 Store<br>6667 Store<br>28944 Store<br>4184 Admin | Cipen Saved Log<br>Create Custom View<br>Import Custom View<br>Clear Log<br>Fiber Current Log<br>Properties<br>DB Frod |     |
|                                                                                                    | Event 6222, Enterprise Vault X General [Details ]                                                                                                    |                                                                                                    |                                                                                                    |                                                                                                    | Attach a Task To this Log                                                                                              |     |
|                                                                                                    | Storage Service stopped<br>For more information, see Help and Support Center at <u>http://entced.symantec.co</u>                                                                                                    |                                                                                                    |                                                                                                    |                                                                                                    | View Refresh                                                                                                    | 59  |
|                                                                                                    | productievouer                                                                                                    | gungenengishoversione.                                                                                                    | 1.4.1.4cccbuild = 11.                                                                                                    | E.L.14/ 4cterroray                                                                                               | Event 6222, Entreprise Vault                                                                                           |     |
|                                                                                                    | Log Name:<br>Source:<br>Event ID:                                                                                                    | ult<br>Logged:<br>Task Catego                                                                                                    | Logged: 9/16/2015 4:25<br>Task Category: Storage Server                                                                                  | S Refresh                                                                                                    |                                                                                                    |     |
|                                                                                                    | Level:<br>User:<br>OpCode:<br>More Information                                                                                                    | Information<br>N/A<br>• <u>Event Log Online Help</u>                                                                                                    | Keywords:<br>Computer:                                                                                                    | Classic<br>pentos.syma                                                                                           | r Help                                                                                                    |     |

Figure 34. Windows Event Viewer

## Reference

Required section. Bulleted list. Only reference documents that are customer visible here. Keep the section and put "Not Applicable." if there are no references applicable.

## Notices

This information was developed for products and services offered in the US. This material might be available from IBM<sup>®</sup> in other languages. However, you may be required to own a copy of the product or product version in that language in order to access it.

IBM may not offer the products, services, or features discussed in this document in other countries. Consult your local IBM representative for information on the products and services currently available in your area. Any reference to an IBM product, program, or service is not intended to state or imply that only that IBM product, program, or service may be used. Any functionally equivalent product, program or service that does not infringe any IBM intellectual property right may be used instead. However, it is the user's responsibility to evaluate and verify the operation of any non-IBM product, program, or service.

IBM may have patents or pending patent applications covering subject matter described in this document. The furnishing of this document does not grant you any license to these patents. You can send license inquiries, in writing to:

IBM Director of Licensing IBM Corporation North Castle Drive Armonk, NY 10504-1785 U.S.A.

For license inquiries regarding double-byte character set (DBCS) information, contact the IBM Intellectual Property Department in your country or send inquiries, in writing to:

Intellectual Property Licensing Legal and Intellectual Property Law IBM Japan, Ltd. 19-21, Nihonbashi-Hakozakicho, Chuo-ku Tokyo 103-8510, Japan

INTERNATIONAL BUSINESS MACHINES CORPORATION PROVIDES THIS PUBLICATION "AS IS" WITHOUT WARRANTY OF ANY KIND, EITHER EXPRESS OR IMPLIED, INCLUDING, BUT NOT LIMITED TO, THE IMPLIED WARRANTIES OF NON-INFRINGEMENT, MERCHANTABILITY OR

FITNESS FOR A PARTICULAR PURPOSE. Some jurisdictions do not allow disclaimer of express or implied warranties in certain transactions, therefore, this statement may not apply to you.

This information could include technical inaccuracies or typographical errors. Changes are periodically made to the information herein; these changes will be incorporated in new editions of the publication. IBM may make improvements and/or changes in the product(s) and/or the program(s) described in this publication at any time without notice.

Any references in this information to non-IBM websites are provided for convenience only and do not in any manner serve as an endorsement of those websites. The materials at those websites are not part of the materials for this IBM product and use of those websites is at your own risk.

IBM may use or distribute any of the information you provide in any way it believes appropriate without incurring any obligation to you.

Licensees of this program who wish to have information about it for the purpose of enabling: (i) the exchange of information between independently created programs and other programs (including this one) and (ii) the mutual use of the information which has been exchanged, should contact:

IBM Director of Licensing IBM Corporation North Castle Drive, MD-NC119 Armonk, NY 10504-1785 US

Such information may be available, subject to appropriate terms and conditions, including in some cases, payment of a fee.

The licensed program described in this document and all licensed material available for it are provided by IBM under terms of the IBM Customer Agreement, IBM International Program License Agreement or any equivalent agreement between us.

The performance data discussed herein is presented as derived under specific operating conditions. Actual results may vary.

Information concerning non-IBM products was obtained from the suppliers of those products, their published announcements or other publicly available sources. IBM has not tested those products and cannot confirm the accuracy of performance, compatibility or any other claims related to non-IBM products. Questions on the capabilities of non-IBM products should be addressed to the suppliers of those products.

Statements regarding IBM's future direction or intent are subject to change or withdrawal without notice, and represent goals and objectives only.

All IBM prices shown are IBM's suggested retail prices, are current and are subject to change without notice. Dealer prices may vary.

This information is for planning purposes only. The information herein is subject to change before the products described become available.

This information contains examples of data and reports used in daily business operations. To illustrate them as completely as possible, the examples include the names of individuals, companies, brands, and products. All of these names are fictitious and any similarity to the names and addresses used by an actual business enterprise is entirely coincidental.

#### COPYRIGHT LICENSE:

This information contains sample application programs in source language, which illustrate programming techniques on various operating platforms. You may copy, modify, and distribute these sample programs in any form without payment to IBM, for the purposes of developing, using, marketing or distributing application programs conforming to the application programming interface for the operating platform for which the sample programs are written. These examples have not been thoroughly tested under all conditions. IBM, therefore, cannot guarantee or imply reliability, serviceability, or function of these programs. The sample programs are provided "AS IS", without warranty of any kind. IBM shall not be liable for any damages arising out of your use of the sample programs.

If you are viewing this information softcopy, the photographs and color illustrations may not appear.

## Trademarks

IBM, the IBM logo, and ibm.com<sup>®</sup> are trademarks or registered trademarks of International Business Machines Corp., registered in many jurisdictions worldwide. Other product and service names might be trademarks of IBM or other companies. A current list of IBM trademarks is available on the web at Copyright and trademark information at www.ibm.com/legal/copytrade.shtml.

Accesser<sup>®</sup>, Cleversafe<sup>®</sup>, ClevOS<sup>™</sup>, Dispersed Storage<sup>®</sup>, dsNet<sup>®</sup>, IBM Cloud Object Storage Accesser<sup>®</sup>, IBM Cloud Object Storage Dedicated<sup>™</sup>, IBM Cloud Object Storage Insight<sup>™</sup>, IBM Cloud Object Storage Manager<sup>™</sup>, IBM Cloud Object Storage Slicestor<sup>®</sup>, IBM Cloud Object Storage Standard<sup>™</sup>, IBM Cloud Object Storage System<sup>™</sup>, IBM Cloud Object Storage Vault<sup>™</sup>, SecureSlice<sup>™</sup>, and Slicestor<sup>®</sup> are trademarks or registered trademarks of Cleversafe, an IBM Company and/or International Business Machines Corp.

Other product and service names might be trademarks of IBM or other companies.

# **IBM**®

Printed in USA